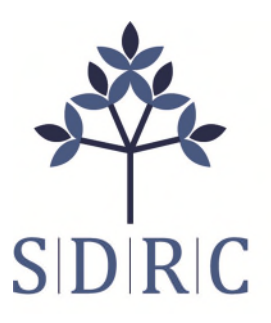

Serving individuals with developmental disabilities in San Diego and Imperial Counties

## **Resource for Service Providers to Reset their E-Billing Portal Password**

Service Providers have the ability to reset their password on their E-Billing Portal without needing to go through the SDRC E-Billing Department. Please follow these simple instructions. If you have continued issues, please reach out to e.billing@sdrc.org

STEP 1: Enter your username and click Forgot your password or need a password reset? link

When clicking **Forgot your password or need a password reset?** you need to <u>ensure your username is listed</u> <u>within the appropriate box</u>. If you do not enter in your username in that box, it will not send you the password reset link.

This is what happens when you click the **Forgot your password or need a password reset?** link without entering a username. As you can see, it cannot continue and prompts you to enter your user name.

| San Diego Regional Center                                                                   | eBilling Home Page   eBilling/SDP FAQ   Online Help   Support Contacts                                                                                  |  |  |  |  |
|---------------------------------------------------------------------------------------------|----------------------------------------------------------------------------------------------------|--|--|--|--|
| The Provider Directory is now LIVE!<br>Get ready for easier management of<br>provider data. | Please enter the username and then click the forgot password<br>link to reset your password                                                             |  |  |  |  |
| Please visit <u>here</u> to act now.                                                        | eBilling A system                                                                                                    |  |  |  |  |
|                                                                                             | Username<br>Password Login                                                                                                    |  |  |  |  |
|                                                                                             | Foroid your cassword or need a cassword reset?<br>The eBilling system requires Chrome browser.                                                          |  |  |  |  |
|                                                                                             | Links free to contrast circles contrast                                                                                                    |  |  |  |  |
|                                                                                             | you may use Edge or Mozilla with eBilling, not all functionality may work.<br>We are working to make eBilling compatible with all three browsers again. |  |  |  |  |
|                                                                                             | Conditions of Use   Privacy Policy                                                                                                    |  |  |  |  |

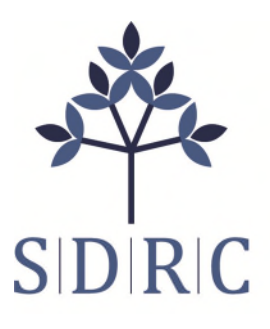

San Diego Regional Center 4355 Ruffin Road, San Diego, CA 92123 858-576-2996 / www.sdrc.org

Serving individuals with developmental disabilities in San Diego and Imperial Counties

This is what it looks like once you've entered a username, and click the **Forgot your password or need a password reset?** link. As you can see, the system sends a password reset link to your email. Please ensure you check your spam folder as well:

| San Diego Regional Center<br>Serving People with Developmental Disabilities<br>In San Diego and Imperial Counties            | eBilling Home Page<br>DDS Home Page   eBilling/SDP FAQ   Online Help   Support Contacts                                                                                                    |  |  |  |  |
|----------------------------------------------------------------------------------------------------|----------------------------------------------------------------------------------------------------|--|--|--|--|
| The Provider Directory is now LIVE!<br>Get ready for easier management of<br>provider data.<br>Please visit here to act now. | An email has been sent to you. Please follow the instructions to reset your password.                                                                                                    |  |  |  |  |
|                                                                                                    | Password Login<br>Fortool your password or need a password reset?<br>The eBilling system requires Chrome browser.<br>Click here to download Chrome browser                                                                    |  |  |  |  |
|                                                                                                    | NOTE: Internet Explorer is no longer supported by Microsoft, while<br>you may use Edge or Mozilla with eBilling, not all functionality may work.<br>We are working to make eBilling compatible with all three browsers again. |  |  |  |  |
|                                                                                                    | Conditions of Use   Privacy Policy                                                                                                    |  |  |  |  |

STEP 2: Open the email you received titled "Request for E-Billing Password Reset." Click on the (blue) link which will take you back to your E-Billing System launch page. Follow the prompts within your E-Billing System to reset your password. The link will expire in 24 hours.

| <b>B</b> 5                                                                                                    | 0++                                              | s · ·                         | Request for E-Billing Password Reset - Message (HTML)             |                                                              |                          |                                   |                   |                                          | an -                              |  |  |  |  |
|----------------------------------------------------------------------------------------------------|--------------------------------------------------|-------------------------------|-------------------------------------------------------------------|--------------------------------------------------------------|--------------------------|-----------------------------------|-------------------|------------------------------------------|-----------------------------------|--|--|--|--|
| File                                                                                                    | Message                                          | Help                          | Q Tell me what you want to de                                     | (                                                            |                          |                                   |                   |                                          |                                   |  |  |  |  |
| ିଲ୍ଲ Ignore<br>ଥିତ୍ର Junk -<br>(                                                                                                    | Delete Archiv                                    | e Reply Reply Fo<br>All<br>Re | Spond Meeting Move to:<br>■ Team Email<br>A Reply & Delete<br>Qui | G To Manager<br>✓ Done<br><sup>®</sup> Create New<br>k Steps | Move Move Move Move Move | Mark Categorize<br>Unread<br>Tags | eFollow Translate | Find<br>Related ·<br>Select ·<br>Editing | Read Zoom<br>Aloud<br>Speech Zoom |  |  |  |  |
| NF                                                                                                    | NR Reply<br>Request for E-Billing Password Reset |                               |                                                                   |                                                              |                          |                                   |                   |                                          |                                   |  |  |  |  |
| Retention                                                                                                    | Policy Inbox 1                                   | 80 Day Cleanup (6             | months)                                                           |                                                              | Đ                        |                                   |                   |                                          |                                   |  |  |  |  |
| Please click on the following link to reset your password. The link will take you to the eBilling System launch page. Press the Launch Application button and follow the prompts to enter a new password. |                                                  |                               |                                                                   |                                                              |                          |                                   |                   |                                          |                                   |  |  |  |  |
| Notes this first will explor 24 hours from the time this empiricant                                                                                                    |                                                  |                               |                                                                   |                                                              |                          |                                   |                   |                                          |                                   |  |  |  |  |
|                                                                                                    |                                                  |                               |                                                                   |                                                              |                          |                                   |                   |                                          |                                   |  |  |  |  |
| Click he                                                                                                    | re to reset y                                    | our ebilling pas              | isword                                                            |                                                              |                          |                                   |                   |                                          |                                   |  |  |  |  |
| I .                                                                                                    |                                                  |                               |                                                                   |                                                              |                          |                                   |                   |                                          |                                   |  |  |  |  |
| I .                                                                                                    |                                                  |                               |                                                                   |                                                              |                          |                                   |                   |                                          |                                   |  |  |  |  |
| I .                                                                                                    |                                                  |                               |                                                                   |                                                              |                          |                                   |                   |                                          |                                   |  |  |  |  |
| I .                                                                                                    |                                                  |                               |                                                                   |                                                              |                          |                                   |                   |                                          |                                   |  |  |  |  |
| I .                                                                                                    |                                                  |                               |                                                                   |                                                              |                          |                                   |                   |                                          |                                   |  |  |  |  |
| I .                                                                                                    |                                                  |                               |                                                                   |                                                              |                          |                                   |                   |                                          |                                   |  |  |  |  |
| I .                                                                                                    |                                                  |                               |                                                                   |                                                              |                          |                                   |                   |                                          |                                   |  |  |  |  |
| 1                                                                                                    |                                                  |                               |                                                                   |                                                              |                          |                                   |                   |                                          |                                   |  |  |  |  |
|                                                                                                    |                                                  |                               |                                                                   |                                                              |                          |                                   |                   |                                          |                                   |  |  |  |  |